## How to Access VIIRS Flood Map Datasets (RSVFM) via NOAA CLASS

The tutorial shows how users can access the VIIRS Flood Map Datasets in the NOAA Comprehensive Large Array-Data Stewardship System (NOAA CLASS). The VIIRS Flood Map products (RSVFM) consist of daily and 5-day composites at 375-m spatial resolution. The data is created from the VIIRS near-real-time Global Flood Environmental Data Records (EDR). The datafiles are in NetCDF format. Note, steps 7 and 8 describe how users can access and download the VIIRS Flood Map granule datasets (JPSS\_GRAN). Any questions can be directed to Jorel Torres (Jorel.Torres@colostate.edu), William Straka (wstraka@ssec.wisc.edu), and Sanmie Li (slia@gmu.edu).

**Step 1**: Access the NOAA CLASS website. Click on the following link: <u>https://www.avl.class.noaa.gov/</u>. In the top-left corner, click on 'Login'.

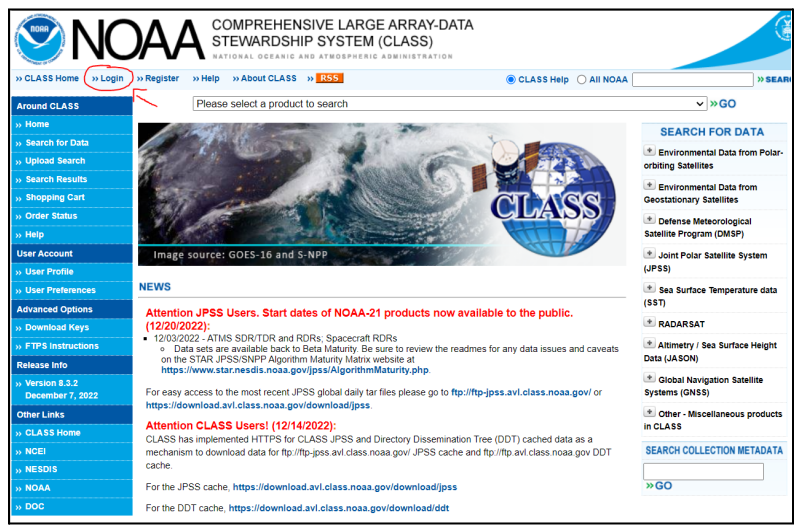

**Step 2:** Provide your username and password to log into NOAA CLASS. Note, if users do not have a username and password, click on 'Register' (in the top-left corner) to create a free NOAA CLASS account.

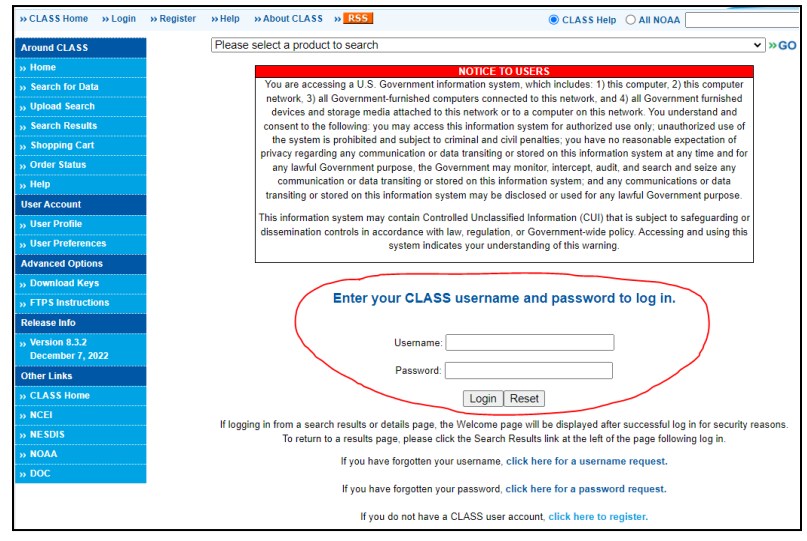

**Step 3:** Once logged into NOAA CLASS, click on the 'Please select a product to search' tab at the top of the webpage. Scroll down and select the 'River and Surface Flood Map Products (RSVFM)'. Once the products are selected, click 'Go'.

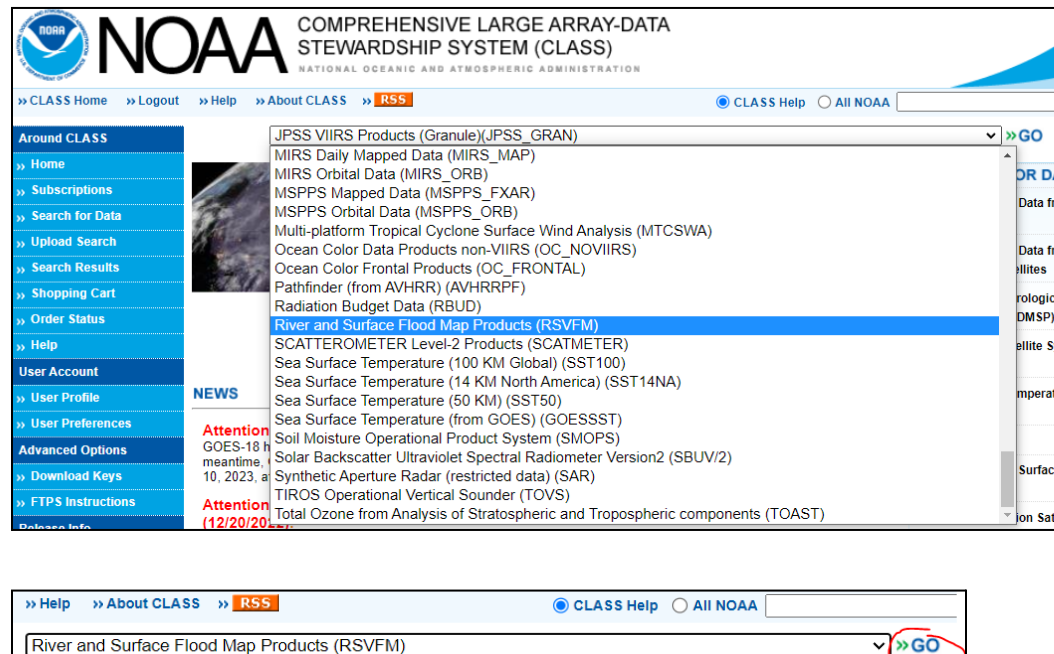

**Step 4:** Flood product information will be displayed in four sections: Data Description, Details and Documentation, Temporal and Advanced Search. In the Temporal section, users can specify the dates and times of interest. Users can then select the datatypes in the Advanced Search section. The VIIRS Flood Map 1-Day Gridded Composite and 5-Day Gridded Composites are available for users to select. Once the dates and data types are determined, then click on 'Quick Search & Order'.

| River and Surface Flood Map Products (RSVFM)                                                                                                    | Temporal<br>(modeway range is 265 days)                                                                                |  |  |  |
|----------------------------------------------------------------------------------------------------|----------------------------------------------------------------------------------------------------|--|--|--|
| Search - RSVFM                                                                                                    | (maximum range is 300 aprs) Start Date (format: YYY-MM-DD) 2022-12-28  Start Time (UTC) (format: HH-MM-SS) 00:00:00    |  |  |  |
| Data Description<br>River and Surface Flood Map Products (RSVFM) - The River and Flood Forecast Maps data family includes flood map products generated                                                                                                    | End Date<br>(format: YYYY-MM-DD) 2022-12-29 EI [10 (format: HH-MM-SS) [23:59:59]                                       |  |  |  |
| from imagery acquired by the Visible Infrared Imaging Radiometer Suite (VIIRS). In the future additional flood map products generated<br>from the Geostationary Operational Environmental Statellite (GOES) instrument will be included in this data family. The VIIRS instrument<br>includes 22 sectral benefici 15 moderate-adviction arrowsentral-band at 750 mater resolution a first, and a family.                                                                                                    | Specify the range of the times for: O Each Day Or   The Entire Range Of Days                                           |  |  |  |
| spectral-band at 375 meter resolution and one Day-Night Band imaging broadband at 750 meter resolution. The VIIRS 1-Day and 5-Day                                                                                                    | Advanced Search                                                                                                    |  |  |  |
| noo map products are generated from the Virks NRI Usodal Hood EUK at a resolution of J/s matters. Inside composite products are<br>rendered using Area of Interest (ADI) maps. The globe is divident into 15 (15 x 15 degree) AOI maps, with each map showing the<br>maximum 1-Day or 5-Day AOI flood extent. The 1-Day product is generated by compositing VIRS NRT Global Flood EDR granules into<br>AOI maps and the 5-Day product is generated by aggregating the 1-Day maps over a fixe day period This data set is produced by the | Datatype           VIRS Fload Map 1-Day Gridded Composite           VIRS Fload Map 5-Day Gridded Composite             |  |  |  |
| NOAA Environmental Satellite, Data, and Information Service (NESDIS) and is distributed by the Comprehensive Large Array-Data<br>Stewardship System (CLASS) as 15 degree AOI interest files in the NetCDF file format with metadata attributes included. Expand the                                                                                                    |                                                                                                    |  |  |  |
| "Details - Metadata, Documentation" section below for more details. Individual product (Datatype) descriptions, documentation, and                                                                                                    | Quick Search & Order o place large order without reviewing inventory or granule (file) metadata.                       |  |  |  |
| possible duik access options are available via the "Product Details" link.                                                                                                    | Search to place small order after reviewing inventory and granule metadata, including browse<br>images when available. |  |  |  |
| ★ Details - Metadata, Documentation                                                                                                    | Save Criteria Load Criteria Dataset Name View Reset                                                                    |  |  |  |

**Step 5:** Make sure to type an email address to receive the datasets. Add the email address to the text box in the top-right corner. Then click 'Place Order'.

| » CLASS Home » Logout | » Help » About CLASS » RSS                                                               |                               | CLASS Help O A                 |                      | » SEAR |
|-----------------------|------------------------------------------------------------------------------------------|-------------------------------|--------------------------------|----------------------|--------|
| Around CLASS          | Please select a product to se                                                            | arch                          |                                | ✓ »GO                |        |
| » Home                | Shopping Cart                                                                            |                               |                                |                      |        |
| » Subscriptions       | enopping ear                                                                             |                               |                                |                      |        |
| » Search for Data     | Total size of selected data sets:                                                        | 810,458,713 Bytes You will b  | e notified at: firstname       | e.lastname@gmail.com |        |
| » Upload Search       | Number of data sets:                                                                     | 668 Ord                       | er Comment:                    |                      |        |
| » Search Results      |                                                                                          |                               |                                |                      |        |
| » Shopping Cart       | Advanced Options                                                                         |                               |                                |                      |        |
| » Order Status        |                                                                                          |                               |                                |                      |        |
| » Help                | PlaceOrder Commit Changes Remove All Reset                                               |                               |                                |                      |        |
| User Account          |                                                                                          |                               |                                |                      |        |
| » User Profile        |                                                                                          |                               |                                |                      |        |
| » User Preferences    | Quick Search Criteria for RSVFM<br>Estimated 668 hits. Estimated size 810,458,713 bytes. |                               |                                |                      |        |
| Advanced Options      |                                                                                          | Datatype                      | VFM1DAY                        |                      |        |
| » Download Keys       |                                                                                          | Datatype                      | VFM5DAY                        |                      |        |
| » FTPS Instructions   |                                                                                          | Start Date:                   | 2022-12-21                     |                      |        |
| Release Info          |                                                                                          | Start Time:                   | 00:00:00                       |                      |        |
| » Version 8.3.2       |                                                                                          | End Date:                     | 2022-12-22                     |                      |        |
| December 7, 2022      |                                                                                          | End time:                     | 20:09:09                       |                      |        |
| Other Links           |                                                                                          | Delivery Preferences to be ap | plied are set user Preferences |                      |        |
| » CLASS Home          |                                                                                          |                               |                                |                      |        |
| » NCEI                |                                                                                          |                               |                                |                      |        |
| » NESDIS              |                                                                                          |                               |                                |                      |        |
| » NOAA                |                                                                                          |                               |                                |                      |        |
| » DOC                 |                                                                                          |                               |                                |                      |        |

**Step 6:** Once the order is placed, users will receive two email notifications: one verification email of the data ordered (1), and another email confirmation that the order is processed and contains the FTP instructions to access the data (2).

## notification@class.noaa.gov CLASS Order 8273534615 Verification

| ** Caution: EXTERNAL Sender **                        |                                                     |
|-------------------------------------------------------|-----------------------------------------------------|
| Subject: CLASS Order 8273534615 Verification          |                                                     |
|                                                       |                                                     |
| NOAA COMPREHENSIVE LARGE ARRAY-DATA STEV              | VARDSHIP SYSTEM                                     |
| A SERVICE OF                                          |                                                     |
| NOAA NATIONAL DATA CENTERS                            |                                                     |
|                                                       |                                                     |
|                                                       |                                                     |
| CLASS ORDER SUMMARY                                   |                                                     |
|                                                       |                                                     |
|                                                       |                                                     |
| Your order 8273534615, submitted on 2022-12-29 19:38: | 55,                                                 |
| is being processed.                                   |                                                     |
| Order comments:                                       |                                                     |
| The line items contained in this order are:           |                                                     |
| Item: 9365688536, Inventory Id: 1041981016            |                                                     |
| Data set name: VIIRS-Flood-5day-GLB136_v1r0_blend_s2  | 02212200022330_e202212242346140_c202212250409084.nc |
| Item: 9365688537, Inventory Id: 1041980914            |                                                     |
| Data set name: VIIRS-Flood-5day-GLB133_v1r0_blend_s2  | 02212200032310_e202212242353210_c202212250408414.nc |
| Item: 9365688538, Inventory Id: 1041980894            |                                                     |
| Data set name: VIIRS-Flood-5day-GLB009_v1r0_blend_s2  | 02212200041020_e202212242313320_c202212250350481.nc |
| Item: 9365688539, Inventory Id: 1041980936            |                                                     |
| Data set name: VIIRS-Flood-5day-GLB069_v1r0_blend_s2  | 02212200041020_e202212242313320_c202212250359109.nc |

CLASS Notification <notification@class.noaa.gov> CLASS Order 8273534615 Processing Complete

2)

1)

ftp <u>ftp.avl.class.noaa.gov</u> - Logon to CLASS system

**Step 7:** To access the VIIRS Flood granule data, click on the 'Please select a product to search' tab. Scroll down and click on 'JPSS VIIRS Products (Granule) (JPSS\_GRAN)'. Then click 'Go'.

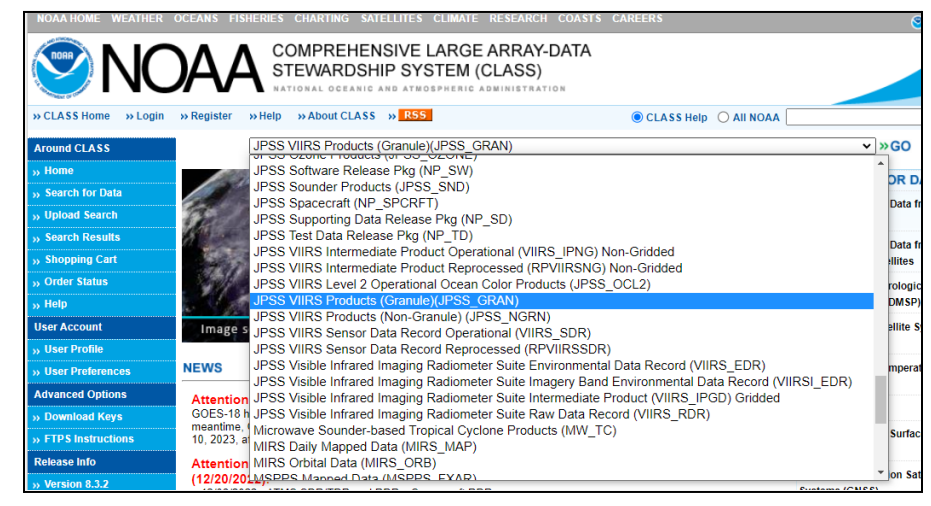

**Step 8:** Scroll down to the 'Spatial' section and create a box (i.e., domain) of the area of interest. In the 'Temporal' section, add the dates and times of interest. In the 'Advanced Search' section, there is a list of datatypes. Check the box 'VIIRS Flood Map Global' and click on the satellite(s) that you want data from. Scroll down and click on 'Quick Search & Order'. Lastly, click 'Place Order'.

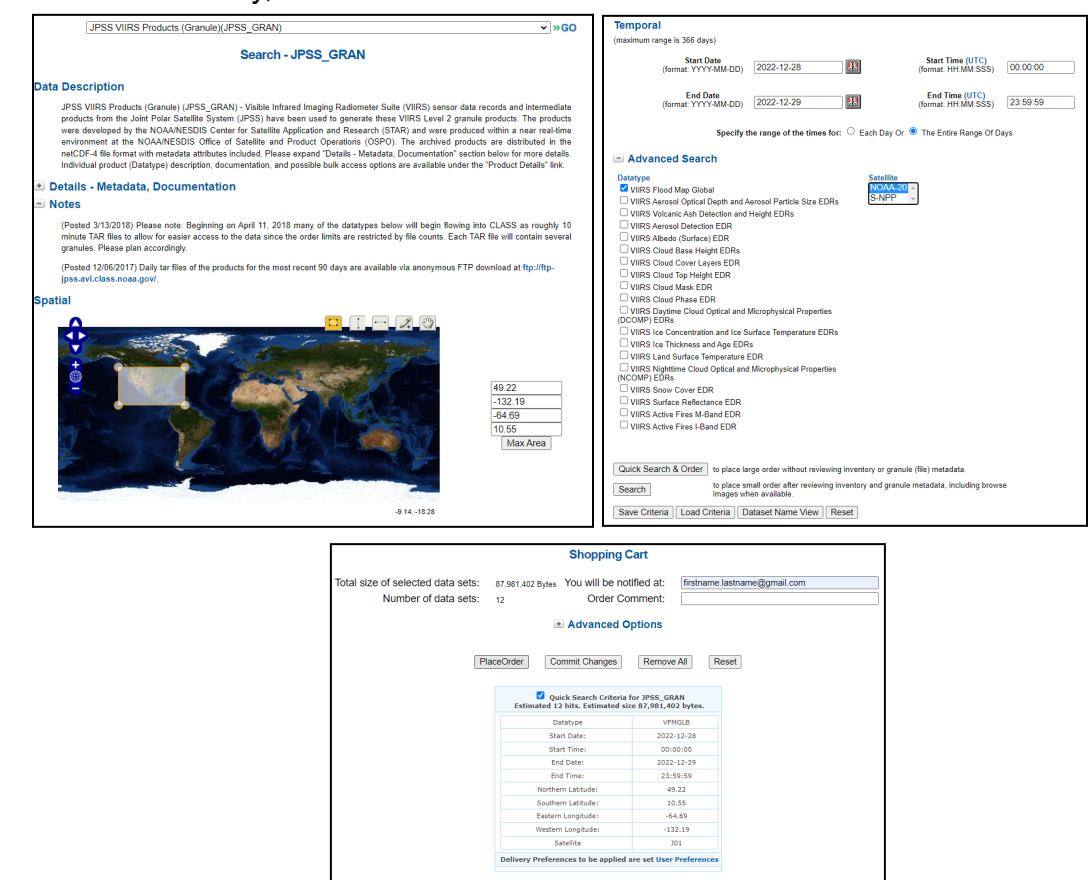